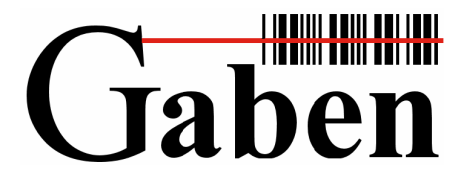

Jaben Identifikační systémy. Čárové kódy, čtečky, RFID Snímače stacionární, přenosné, ruční terminály. Tiskárny etiket a aplikátory. Etikety a spotřební materiál. Systémová integrace. Autorizovaný servis.

GABEN, spol. s r. o., Hájkova 1, 702 00 Ostrava-Přívoz

tel./fax: 596 117 402\*

tel./fax: 596 111 564\* (ISDN) GSM brána: 602 507 400, e-mail: gaben@gaben.cz Kancelář Praha:

GABEN, spol. s r.o., Táborská 31, 140 16 Praha 4 - Nusle tel.: 261 102 401, fax: 261 215 194, mobil: 606 740 557 e-mail: praha@gaben.cz

-= Softbit =-

Popis programu pro řízení skladu

© GABEN, 2012

# Popis ovládání programu

Jednotlivé funkce programu se volí prostřednictvím položek menu, které se vypisují na displeji terminálu.

### Struktura menu

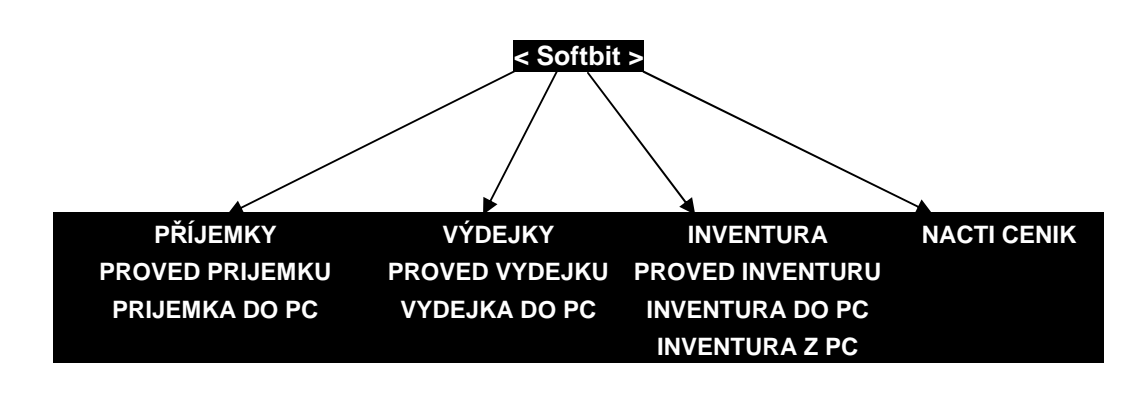

## Pohyb v menu

Pro pohyb mezi položkami v menu používáme klávesy se šipkami  $\uparrow$  F5 a  $\downarrow$  F6. Volbu položky potvrzujeme klávesou ENT. Pro návrat na předchozí volbu slouží klávesa M1 nebo C.

## <u> Příjemky – Proveď přijemku</u>

- Po navolení se na displeji zobrazí zpráva: ".: ZADNY ZAZNAM :.". Text buď začneme psát na klávesnici(potvrdíme ENT) nebo sejmeme čárový kód.
- Po navolení se na displeji zobrazí zpráva: ".: KS: :.". Zadáme množství a potvrdíme ENT, uvidíme konkrétní hodnoty načtené položky.
- Pro smazání aktuální položky slouží funkční klávesa F8, kde se zobrazí výzva "Chcete smazat tento záznam" potvrdíme pomoci ENT nebo odmítneme pomocí M1.
- Pro smazání celého souboru slouží funkční klávesa F7, kde se zobrazí výzva "Chcete smazat celý SOUBOR" potvrdíme pomoci ENT nebo odmítneme pomocí M1.
- Pro editaci množství slouží funkční klávesa F3, kde se zobrazí výzva ".:OPRAVA:. Zadejte nove KS" zadáme a potvrdíme pomoci ENT nebo odmítneme pomocí M1.
- Pro zobrazení celkového množství na příjemce slouží funkční klávesa F4, kde se zobrazí ".:KUSU CELKEM: XXX" potvrdíme pomoci ENT.

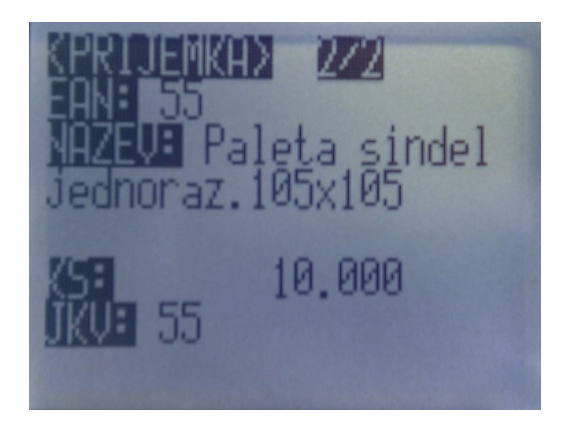

- ➤ Tyto 4 funkční klávesy můžeme zadávat, když vidíme konkrétní hodnoty načtené položky a můžeme se mezi nimi pohybovat pomocí kláves se šipkami ↑ F5 a ↓ F6.
- Načítání lze přerušit pomocí klávesy M1 a vrátit se zpět do menu.

### Příjemky – Příjemka do PC

- Po vybrání této volby se na displeji objeví Zasílám PRIJEMx.txt, kde x je pořadové číslo příjemky v terminálu. V tuto chvíli terminál očekává přenos do PC. V PC spusť te příslušný dávkový soubor vyber\_soubor.bat
- > Po úspěšném ukončení přenosu se na displeji zobrazí OK, potvrdíme pomoci ENT.

## <u>Výdejky – Proveď výdejku</u>

- Po navolení se na displeji zobrazí zpráva: ".: ZADNY ZAZNAM :.". Text buď začneme psát na klávesnici(potvrdíme ENT) nebo sejmeme čárový kód.
- Po navolení se na displeji zobrazí zpráva: ".: KS: ..". Zadáme množství a potvrdíme ENT, uvidíme konkrétní hodnoty načtené položky.
- Pro smazání aktuální položky slouží funkční klávesa F8, kde se zobrazí výzva "Chcete smazat tento záznam" potvrdíme pomoci ENT nebo odmítneme pomocí M1.
- Pro smazání celého souboru slouží funkční klávesa F7, kde se zobrazí výzva "Chcete smazat celý SOUBOR" potvrdíme pomoci ENT nebo odmítneme pomocí M1.
- Pro editaci množství slouží funkční klávesa F3, kde se zobrazí výzva ".:OPRAVA:. Zadejte nove KS" zadáme a potvrdíme pomoci ENT nebo odmítneme pomocí M1.
- Pro zobrazení celkového ceny za výdejku slouží funkční klávesa F4, kde se zobrazí ":CENA CELKEM: XXX" potvrdíme pomoci ENT.

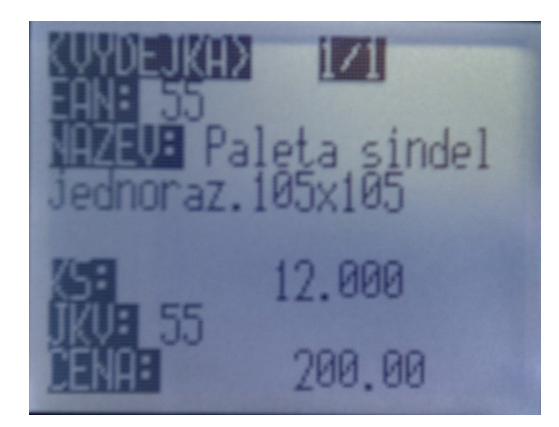

- ➤ Tyto 4 funkční klávesy můžeme zadávat, když vidíme konkrétní hodnoty načtené položky a můžeme se mezi nimi pohybovat pomocí kláves se šipkami ↑ F5 a ↓ F6.
- Načítání lze přerušit pomocí klávesy M1 a vrátit se zpět do menu.

### Výdejky – Výdejka do PC

- Po vybrání této volby se na displeji objeví Zasílám VYDEJx.txt, kde x je pořadové číslo příjemky v terminálu. V tuto chvíli terminál očekává přenos do PC. V PC spusť te příslušný dávkový soubor vyber\_soubor.bat
- Po úspěšném ukončení přenosu se na displeji zobrazí OK, potvrdíme pomoci ENT.

## <u>Inventura – Proved' inventuru</u>

- Po navolení se na displeji zobrazí konkrétní položky inventury. Text buď začneme psát na klávesnici(potvrdíme ENT) nebo sejmeme čárový kód.
- V případě, že byl nalezen shodný EAN, tak Vás systém vyzve k zadání množství v opačném případě terminál zapípá a vypíše.: "Kod nenalezen :.".
- Po navolení se na displeji zobrazí zpráva: ".: KS: :.". Zadáme množství a potvrdíme ENT, uvidíme konkrétní hodnoty načtené položky. V případě, že již u tohoto EANu bylo vyplněno množství, tak se zobrazí dotaz: : "Tato položka už byla zadána, sečíst? M1 – NE, ZADAT KS + ENT - ANO". potvrdíme pomoci zadání kusů + ENT nebo odmítneme pomocí M1.
- Pro editaci množství slouží funkční klávesa F3, kde se zobrazí výzva ".:OPRAVA:. Zadejte nove KS" zadáme a potvrdíme pomoci ENT nebo odmítneme pomocí M1.
- ➤ Tuto funkční klávesu můžeme zadávat, když vidíme konkrétní hodnoty načtené položky a můžeme se mezi nimi pohybovat pomocí kláves se šipkami ↑ F5 a ↓ F6.
- Načítání lze přerušit pomocí klávesy M1 a vrátit se zpět do menu.

### <u>Inventura – Inventura do PC</u>

- Po vybrání této volby se na displeji objeví Zasílám invent.txt, V tuto chvíli terminál očekává přenos do PC. V PC spusťte příslušný dávkový soubor vyber\_soubor.bat
- > Po úspěšném ukončení přenosu se na displeji zobrazí OK, potvrdíme pomoci ENT.

### <u>Inventura – Inventura z PC</u>

Po vybrání této volby se na displeji objeví "Příjem invent". V PC spusť te příslušný dávkový soubor zasli\_inventuru.bat

#### Načti ceník

Po vybrání této volby se na displeji objeví "Příjem zboží". V PC spusť te příslušný dávkový soubor zasli\_cenik.bat